# Head Of Department Functionality and User Experience Proposed System Enhancements.

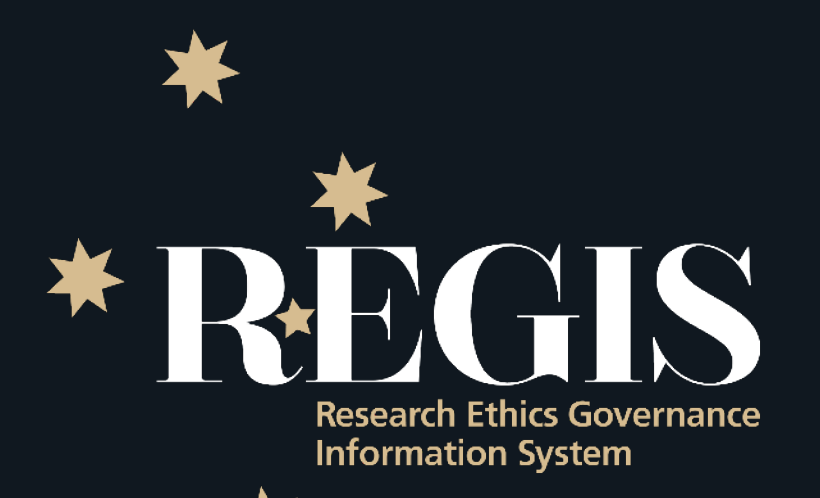

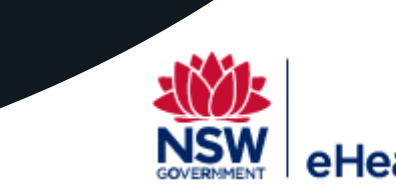

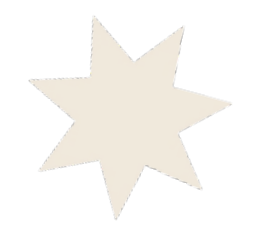

## **User Stories**

## SSA Enhancement – Providing better in form guidance for quality Head of Department Request

• As a Head of Department, I want applicants to provide better detail in the application form that is specific to the support they are requesting from my department, including a 'plain English' summary of the project and their expectations of the Department. So that I can easily get the information I need to make the decision.

## SSA Enhancement – Enabling update HOD details through SSA form

- As the Researcher when I am completing the SSA and I identify that the details of the Head of Department are incorrect or missing I have to stop completing the application, contact the Research Office and wait for details to be updated in the system. I would like to provide the information in the form to quickly to correct the details and complete my application.
- As the Researcher who it is a conflict of interested to support my own research. I want to be able to delegate to responsibility to someone else quickly.

## Profile Enhancement - Allow a HOD to select a delegate

• As a Head of Department, I want a system that updates when people go on secondment or are appointed to a new position. So that the correct people are receiving the notifications.

## Profile Enhancement - Allow a HOD to select an escalation

• As a Head of Department, I want to be able to select a second in charge to approve in the HOD's absence. So that applications are not delayed.

## Approval Email Enhancement - Provide direct email response

• As a Head of Department, I want to be able to respond to the request via the email to support and not support. So that don't have to access the system at all if I don't need/want to.

# SSA Enhancement - Providing better in form guidance to applicants for quality Head of Department requests

User Story 1

 As a Head of Department, or a Supporting Head of Department, I want applicants to provide better detail in the application form that is specific to the support they are requesting from my department, including a 'plain English' summary of the project and their expectations of the department so that I can easily get the information I need to make the decision.

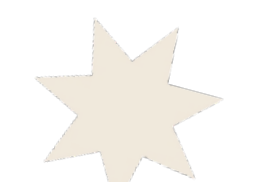

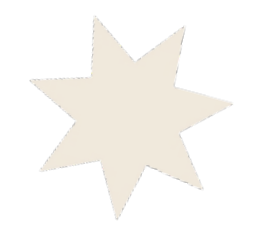

## **Current Functionality**

• The applicant is presented with general guidance to step through this section of the applications.

In this section, please specify all departments/locations involved in the research at this site where resource/s (staff, service/s and/or investigations) will be used - a 'department head' will need to be identified against each nominated department.

Please note: the 'Head of Department' for any NSW Health or TAS Health Staff undertaking roles of either Pl or back-up Pl (an Associate Investigator) for this project at this site must be listed in this section.

A pre-populated declaration of support for each nominated department head (including a complete copy of this SSA and its attachments) will be generated on completion of this SSA utilising the information in this section. Each Head will be notified by email of the need for them to respond to the support request you submit.

Therefore, it is also important that you have approached the department head before completing this application to discuss the project and what it is you are requesting them to support. Depending on the project, this may include but is not limited to: allocation of staff time; use of facilities and/or equipment and/or access to data/records. While some projects may be funded to support their activities, others may require in-kind support.

If you are unsure which department heads you need to approach – please discuss with your research office before completing this application.

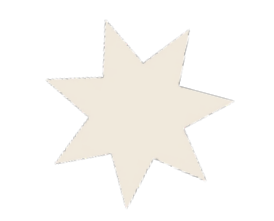

## Suggested Enhancement: Provide better description and instruction text.

| Part B: Site Team                                | ← Previous                                                                                                    | Next 🗲 |
|--------------------------------------------------|----------------------------------------------------------------------------------------------------|--------|
| Site project team members 📀 details              | In this section of the Site-Specific Assessment (SSA), researchers are required to provide a clear and concise overview of their project, including its purpose and objectives. You must specify the departments and locations involved, list the relevant documents that need to be reviewed, and outline the resources you are requesting from each department (e.g., staff, services, investigations). This information is essential to ensure that all necessary approvals and support are secured and that the relevant department heads have a clear understanding of their role in supporting your research. |        |
| Part C: Departments and<br>Services              | 1. Identify Departments and Locations:<br>List all departments and locations involved in the research where resources (e.g., staff, services, or investigations) will be used.                                                                                                    |        |
| Part D: Recruitment,<br>Records, Tissue and Data | 2. Assign a Department Head:<br>For each department/location, specify the Head of Department responsible. This is mandatory for any NSW Health or TAS Health staff taking on roles as Principal Investigator (PI) or Associate Investigator.                                                                                                    |        |
| Part E: Site Costing and Funding                 | <ul> <li>3. Discuss with Department Heads:</li> <li>Before completing the application, approach each department head to: <ul> <li>Discuss the project.</li> <li>Explain what you are requesting from them (e.g., staff time, facilities, equipment, or data access).</li> </ul> </li> </ul>                                                                                                    |        |
| Part F: Attachments – Site<br>Specific Documents | Confirm whether the support will be funded or require in-kind contributions.  4. Complete the Application:                                                                                                    |        |
| Part G: Declaration                              | Enter the details for all departments, locations, and department heads in the relevant section of the SSA (Site-Specific Assessment).                                                                                                    |        |
|                                                  | 5. Generate Support Declarations:<br>Once the SSA is completed, a pre-filled declaration of support for each department head (including the SSA and attachments) will be generated automatically.                                                                                                    |        |
|                                                  | 6. Notify Department Heads:<br>Department heads will receive an email with the support request and all relevant documents for their review and response.                                                                                                    |        |
|                                                  | By following these steps, you ensure all necessary approvals and support are secured for your research project.                                                                                                    |        |
|                                                  | C1. Department *                                                                                                    |        |
|                                                  | NSLHD - Child and Family Health                                                                                                    | × •    |

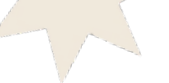

5

## Suggested Enhancement: Provide better description and instruction text. Option A

This section of the application has two functionalities:

- 1. To provide clear and concise details on the support that is being requested for this study, the documents for review and the overview to the (Clinical) Head of Department and any Supporting Head of Departments. For more information on the roles and responsibilities of a Head or Supporting Head of Department see SSA Roles and Responsibilities here.
- 2. To show the reviewing Institution/Research Governance Officer that sufficient support has been provided per policy PD2010\_056 (NSW Health)

By following the below steps, you will ensure all necessary approvals and support are secured for your research project.

#### Select the Department/s and Locations:

Select from the drop down each department/location involved in the research where resources (e.g., staff, services, or investigations) will be used. It is mandatory for every NSW Health and TAS Health application to include the *Head of Department* for each person taking on the role of Principal Investigator (PI) or Associate Investigator (AI). If the study requires the support of any additional departments at the site the *Head of Supporting Department* must also be included in the application. For more information see SSA Roles and Responsibilities here

#### Confirm the Department Head:

For each department/location, a Head of Department/Supporting Head of Department responsible should appear. If details are missing or need updating complete this form

#### Discuss with Department Heads:

REGIS is the platform used to provide electronic evidence of Head of Department and Supporting Head of Department support. Applicants should have a discussion with all Head of Department and Supporting Department before completing the application.

- Discuss the project
- Explain what you are requesting from them (e.g., staff time, facilities, equipment, or data access)
- Confirm whether the support will be funded or require in-kind contributions

### Generate Support Declarations and Notify Department Heads:

Once the Site-Specific Application is completed, the system will create a pre-filled declaration of support for each department head to complete, they will have access to the application including all supporting documents. They will be notified via a system generated email *Note: applications that have previously been discussed with the Head of Department receive faster electronic support* 

## Suggested Enhancement: Provide better description and instruction text. Option B

In this section of the Site-Specific Assessment (SSA), researchers are required to provide a clear and concise overview of their project, including its purpose and objectives. You must specify the departments and locations involved, list the relevant documents that need to be reviewed, and outline the resources you are requesting from each department (e.g., staff, services, investigations). This information is essential to ensure that all necessary approvals and support are secured and that the relevant department heads have a clear understanding of their role in supporting your research.

**1**. Identify Departments and Locations:

List all departments and locations involved in the research where resources (e.g., staff, services, or investigations) will be used.

**2**. Assign a Department Head:

For each department/location, specify the Head of Department responsible. This is mandatory for any NSW Health or TAS Health staff taking on roles as Principal Investigator (PI) or Associate Investigator.

**3**.Discuss with Department Heads: Before completing the application, approach each department head to: Discuss the project.

- Explain what you are requesting from them (e.g., staff time, facilities, equipment, or data access).
- Confirm whether the support will be funded or require in-kind contributions.

### **4**. Complete the Application:

Enter the details for all departments, locations, and department heads in the relevant section of the SSA (Site-Specific Assessment).

**5**. Generate Support Declarations:

Once the SSA is completed, a pre-filled declaration of support for each department head (including the SSA and attachments) will be generated automatically.

6. Notify Department Heads:

Department heads will receive an email with the support request and all relevant documents for their review and response.

By following these steps, you ensure all necessary approvals and support are secured for your research project.

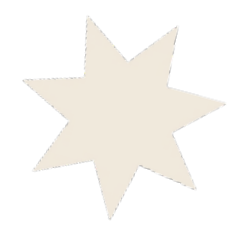

## **Current Functionality**

• The applicant is presented with general guidance to step through this section of the applications.

In this section, please specify all departments/locations involved in the research at this site where resource/s (staff, service/s and/or investigations) will be used - a 'department head' will need to be identified against each nominated department.

Please note: the 'Head of Department' for any NSW Health or TAS Health Staff undertaking roles of either Pl or back-up Pl (an Associate Investigator) for this project at this site must be listed in this section.

A pre-populated declaration of support for each nominated department head (including a complete copy of this SSA and its attachments) will be generated on completion of this SSA utilising the information in this section. Each Head will be notified by email of the need for them to respond to the support request you submit.

Therefore, it is also important that you have approached the department head before completing this application to discuss the project and what it is you are requesting them to support. Depending on the project, this may include but is not limited to: allocation of staff time; use of facilities and/or equipment and/or access to data/records. While some projects may be funded to support their activities, others may require in-kind support.

If you are unsure which department heads you need to approach - please discuss with your research office before completing this application.

| C1. Department *                                                                                                    |     |   |  |
|----------------------------------------------------------------------------------------------------|-----|---|--|
| NSLHD - Child and Family Health                                                                                                    | × • |   |  |
| C2. Department Head Name                                                                                                    |     |   |  |
| Ms Kylie Becker                                                                                                    |     |   |  |
| C3. Department head email address *                                                                                                    |     | _ |  |
| kylie.becker@health.nsw.gov.au                                                                                                    |     |   |  |
| C4. Please state the resources (e.g. staff, service/s, investigations etc) you require this department to provide: • • • + Please ensure any related costs/funding are detailed in budget section. | 1   |   |  |
| seeking your support for this study.                                                                                                    | -   |   |  |
|                                                                                                    |     |   |  |
|                                                                                                    | li  |   |  |
|                                                                                                    |     |   |  |
|                                                                                                    |     |   |  |

# Suggested Enhancement: Provide better inform support and guidance for applicants to improve the quality of the Head of Department request.

 Inform example text is pre-entered into the form to show how to format a quality request. The applicant will begin typing and the text will disappear. Example will also be added into the help text.

#### C4. Please state the resources (e.g. staff, service/s, investigations etc) you require this department to provide: \* 0

#### Example:

This project, titled "[Insert Project Title]", aims to [briefly describe the purpose and objectives of the research project]. The study will involve [provide a high-level overview of the key activities or methodologies, e.g., clinical trials, data analysis, surveys].

To facilitate the successful completion of this project, we request the review of the following key documents:

[Name of document 1, e.g., Study Protocol]

[Name of document 2, e.g., Investigator's Brochure]

[Name of document 3, e.g., Budget Outline]

From this department, we require the following resources:

Staff: [Specify roles, e.g., data analysts, clinical support staff, administrative personnel].

Services: [Detail any required services, e.g., laboratory testing, imaging, IT support].

Investigations: [Mention any specific investigations, e.g., patient diagnostics, chart reviews].

Please note that your support is critical to the success of this project, and a declaration of support will be generated upon the submission of this form. If further clarification is needed regarding the requested resources, we are available for a discussion.

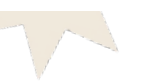

## Example of how information is currently presented to the Head of Department via the system generated email and how the suggested text format will support faster decision making.

### Support for Research in you Department Request -Action REQUIRED 2025/STE00002

Request date: 15 Jan 2025 This <u>decision</u> link is active for 14 days.

Dear Kylie,

Your action is required to progress this research application for review and authorisation by the Northern Sydney Local Health District (Site) CE/Delegate.

A Researcher has indicated on their Site Specific Application (SSA) that you are a Head of Department or Supporting Department for the following research application.

2025/STE00002: Testing HOD Token in email Site Name: Northern Sydney Local Health District (Site) Principal Investigator: Kylie Becker (<u>kylie.becker@health.nsw.gov.au</u>)

You can view the application and supporting documents and to record your <u>decision</u> without needing to log into REGIS. Use this link to **download documents** as a .zip file.

Declaration I declare that:

- 1. I am not a member of the the project team in any capacity
- I have read the relevant project documents to inform my knowledge of the proposed research and its potential impact for NSLHD - Child and Family Health
- I have discussed this research project and the resource implications for NSLHD - Child and Family Health with the principal investigator Ms Corinne McDonough

#### and,

#### the request for the following people, service/s and/or investigators requested:

This project, titled "[Insert Project Title]", aims to [briefly describe the purpose and objectives of the research project]. The study will involve [provide a high-level overview of the key activities or methodologies, e.g., clinical trials, data analysis, surveys]. To facilitate the successful completion of this project, we request the review of the following key documents: [Name of document 1, e.g., Study Protocol] [Name of document 2, e.g., Investigator's Brochure] [Name of document 3, e.g., Budget Outline] From this department, we require the following resources: Staff: [Specify roles, e.g., data analysts, clinical support staff, administrative personnel]. Services: [Detail any required services, e.g., laboratory testing, imaging, IT support].

Investigations: [Mention any specific investigations, e.g., patient diagnostics, chart reviews].

Please note that your support is critical to the success of this project, and a declaration of support will be generated upon the submission of this form. If further clarification is needed regarding the requested resources, we are available for a discussion.

## Example of how information is currently presented to the Head of Department when logging into REGIS and how the suggested text format will support faster decision making.

| roval > Testing HOD T                                    | oken in email                                                                  |                                           |                                     |                                 |                       |                                                                                                    |
|----------------------------------------------------------|--------------------------------------------------------------------------------|-------------------------------------------|-------------------------------------|---------------------------------|-----------------------|----------------------------------------------------------------------------------------------------|
|                                                          |                                                                                |                                           |                                     |                                 |                       |                                                                                                    |
| ecision Details                                          |                                                                                |                                           |                                     |                                 |                       | Decision                                                                                                    |
| lication identifier                                      |                                                                                |                                           |                                     |                                 |                       | Head of Department Support for Site Specific Assessment                                                      |
| 25/STE00002                                              |                                                                                |                                           |                                     |                                 |                       | 🖒 able to undertake the investigations/services                                                              |
| lication title                                           |                                                                                |                                           |                                     |                                 |                       |                                                                                                    |
| ting HOD Token in email                                  |                                                                                |                                           |                                     |                                 |                       | ${\mathbb Q}$ unable to undertake the investigations/services indicated, on the following grounds            |
| claration                                                |                                                                                |                                           |                                     |                                 |                       |                                                                                                    |
| 1. I am not a member of t                                | e the project team in any capacit                                              | /                                         |                                     |                                 |                       | (2) able to perform the investigations/services indicated, if the following financial assistance is provided |
| 2. I have read the relevant                              | project documents to inform my                                                 | knowledge of the proposed rese            | arch and its potential impact for   | NSLHD - Child and Family        | / Health              | Conditions or reason:                                                                                        |
| o. Thave discussed this re                               | search project and the resource in                                             |                                           | o Family Health with the princip    | annivestigator Mis Comme        | McDonough             |                                                                                                    |
| ,<br>request for the following                           | people, service/s and/or investiga                                             | tors requested:                           |                                     |                                 |                       |                                                                                                    |
| project, titled "[Insert Proj                            | ect Title]", aims to [briefly describe                                         | he purpose and objectives of the          | research project]. The study will i | volve [provide a high-level o   | overview of the key   |                                                                                                    |
| cilitate the successful com                              | pletion of this project, we request t                                          | sj.<br>ne review of the following key doo | uments:                             |                                 |                       |                                                                                                    |
| ne of document 1, e.g., Stuc                             | y Protocol]<br>stigator's Brochure]                                            |                                           |                                     |                                 |                       |                                                                                                    |
| ne of document 3, e.g., Bud                              | get Outline]                                                                   |                                           |                                     |                                 |                       |                                                                                                    |
| i this department, we requ                               | re the following resources:                                                    |                                           |                                     |                                 |                       |                                                                                                    |
| [Specify roles, e.g., data a                             | alysts, clinical support staff, admin                                          | strative personnel].                      |                                     |                                 |                       |                                                                                                    |
| ces: [Detail any required s                              | ervices, e.g., laboratory testing, ima                                         | ging, IT support].                        |                                     |                                 |                       |                                                                                                    |
| tigations: [Mention any sp                               | ecific investigations, e.g., patient di                                        | enostics, chart reviews].                 |                                     |                                 |                       |                                                                                                    |
|                                                          |                                                                                |                                           |                                     |                                 |                       |                                                                                                    |
| e note that your support is<br>ding the requested resour | critical to the success of this proje<br>ces, we are available for a discussio | ct, and a declaration of support w<br>n.  | II be generated upon the submiss    | on of this form. If further cla | arification is needed |                                                                                                    |
| nload the documents to a<br>wolcad documents             | ssist your decision by clicking the                                            | 'Download documents' button               | below.                              |                                 |                       |                                                                                                    |
| initiad documents                                        |                                                                                |                                           |                                     |                                 |                       | Save Cancel                                                                                                  |
| cuments                                                  |                                                                                |                                           |                                     |                                 |                       |                                                                                                    |
| TITLE                                                    | TYPE                                                                           | FILE NAME                                 | VERSION                             | SIZE                            | MODIFIED DATE         |                                                                                                    |
| SSA                                                      | Application                                                                    | SSA.pdf                                   | 1                                   | 101.0 KB                        | 15/01/2025            | *                                                                                                    |
| SSA                                                      | Application                                                                    | SSA.docx                                  | 1                                   | 25.4 KB                         | 15/01/2025            | *                                                                                                    |
|                                                          |                                                                                |                                           |                                     |                                 |                       |                                                                                                    |
|                                                          |                                                                                |                                           |                                     |                                 |                       | <i>k</i>                                                                                                    |
|                                                          |                                                                                |                                           |                                     |                                 |                       |                                                                                                    |

## SSA Enhancement - Update HOD details through SSA form

## User Story 2

 As the Researcher, when I am completing the SSA and I identify that the details of the Head of Department are incorrect or missing I have to stop completing the application, contact the Research Office and wait for details to be updated in the system. I would like to provide the information in the form to quickly correct the details and complete my application.

## User Story 3

 As the Researcher it is a conflict of interest to support my own research. I want to be able to delegate to the next appropriate person quickly.

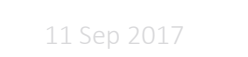

## **Current Functionality**

- The applicant selects the Department from a predetermined drop down list on the SSA Form.
- If there is a person allocated the name and email address will pre-fill.
- If there is no person allocated an error message will appear.
- If the CPI or PI is also the allocated HoD an error message will appear.
- If details need to be updated in the system the applicant needs to stop the application and contact the local research office to seek further guidance.

|                        | rtment*                                                                                                    |
|------------------------|----------------------------------------------------------------------------------------------------|
| NSLHE                  | - BreastScreen                                                                                                    |
| C2. Dep                | rtment Head Name                                                                                                    |
| Pet                    | r Shine                                                                                                    |
| C3. Dep                | rtment head email address *                                                                                                    |
| Pet                    | r.Shine31723@alt4fsolutions.com.au                                                                                                    |
| C4. Plea               | e state the resources (e.g. staff, service/s, investigations etc) you require this department to provide: * 😡                                                                                                    |
| xx                     |                                                                                                    |
|                        |                                                                                                    |
|                        |                                                                                                    |
|                        |                                                                                                    |
|                        |                                                                                                    |
|                        |                                                                                                    |
| C1. I                  | Department *                                                                                                    |
| NSI                    | HD - Child and Family Health                                                                                                    |
|                        |                                                                                                    |
| C2 I                   |                                                                                                    |
| CZ. 1                  | Jepartment Head Name                                                                                                    |
| C2.1                   | герагтмелт неао маме<br>Иs Kvlie Becker                                                                                                    |
| C2.1                   | As Kylie Becker                                                                                                    |
| C3. I                  | Jepartment Head Name<br>As Kylie Becker<br>Jepartment head email address *                                                                                                    |
| C3. I                  | Iepartment Head Name<br>Ms Kylie Becker<br>Jepartment head email address *<br>Iylie.becker@health.nsw.gov.au                                                                                                    |
| C3. I<br>Head          | Pepartment Head Name<br>As Kylie Becker<br>Pepartment head email address *<br>cylie.becker@health.nsw.gov.au<br>of Department cannot have the role of CPI or the PI for this site.                                                                                                    |
| C3. I<br>Head          | Apartment Head Name<br>As Kylie Becker<br>Jepartment head email address *<br>cylie.becker@health.nsw.gov.au<br>of Department cannot have the role of CPI or the PI for this site.                                                                                                    |
| C3. I<br>Head          | Vepartment read Name         Ms Kylie Becker         Vepartment head email address *         (ylie.becker@health.nsw.gov.au         of Department cannot have the role of CPI or the PI for this site.         Velage state the resources (e.g. staff, service/s, investigations etc) you require this department to provide: * •  |
| C3. I<br>Head          | Vepartment read Name         Ms Kylie Becker         Vepartment head email address *         vylie.becker@health.nsw.gov.au         of Department cannot have the role of CPI or the PI for this site.         Velease state the resources (e.g. staff, service/s, investigations etc) you require this department to provide: * • |
| C3. I<br>Head<br>C4. I | As Kylie Becker<br>As Kylie Becker<br>Department head email address *<br>cylie.becker@health.nsw.gov.au<br>of Department cannot have the role of CPI or the PI for this site.<br>Ilease state the resources (e.g. staff, service/s, investigations etc) you require this department to provide: * @                                |
| C3. I<br>Head          | Ng Kylie Becker<br>Pepartment head email address •<br>cylie.becker@health.nsw.gov.au<br>of Department cannot have the role of CPI or the PI for this site.<br>lease state the resources (e.g. staff, service/s, investigations etc) you require this department to provide: * @                                                    |

C1. Department\*

NSLHD - District Executive

No department head can be found for the selected department.

#### C2. Department Head Name

C3. Department head email address \*

```
C4. Please state the resources (e.g. staff, service/s, investigations etc) you require this department to provide: * O
```

# Suggested Enhancement: Enable Researcher to update or delegate the HOD listed in the Site Specific Application form

The applicant can indicate in the form that the details are incorrect, need to be delegated or are missing.

- There is a new question, C5, added.
   "Head of Department requires delegating or updating" with a yes/no toggle. The toggle is defaulted to No.
- When Yes is selected, a new section appears within the table.

| C2. De                          | partment Head Name                                                                                              |         |
|---------------------------------|----------------------------------------------------------------------------------------------------|---------|
| Pe                              | er Shine                                                                                                    |         |
| C3. De                          | partment head email address *                                                                                   |         |
| Pe                              | er.Shine31723@alt4fsolutions.com.au                                                                             | -       |
| C4. Ple                         | ase state the resources (e.g. staff, service/s, investigations etc) you require this department to provide: * 🛛 |         |
| xx                              |                                                                                                    |         |
|                                 |                                                                                                    |         |
|                                 |                                                                                                    |         |
| 5. F                            |                                                                                                    |         |
| <i>J</i> .                      | Head of Department requires delegating or updating                                                              |         |
| о.<br>_                         | Head of Department requires delegating or updating                                                              |         |
| J.                              | Head of Department requires delegating or updating                                                              |         |
| J.                              | Head of Department requires delegating or updating                                                              |         |
| ou ar                           | e unsure which department heads you need to approach – please discuss with your reserved.                       | arch of |
| ou ar                           | Head of Department requires delegating or updating                                                              | arch of |
| ou ar<br>. De                   | Head of Department requires delegating or updating                                                              | arch of |
| . De                            | Head of Department requires delegating or updating                                                              | arch of |
| . De                            | Head of Department requires delegating or updating                                                              | arch of |
| . De<br>SLH                     | Head of Department requires delegating or updating                                                              | arch of |
| . De<br>SLH<br>Pe<br>. De       | Head of Department requires delegating or updating                                                              | arch of |
| . De<br>SLH<br>Pe<br>. De<br>Pe | Head of Department requires delegating or updating                                                              | arch of |

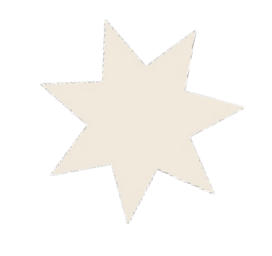

## **New Section SSA**

- New section would have on page guidance and instructions.
- The applicant can select one of the three options and is asked to enter the email address of the person.
- If an account already exists in REGIS the name of the person will auto fill in the same way it does now in C2.

Complete this when the Head of department indicated above is incorrect, requires delegating or is missing. Where a permanent change is <u>requested</u> a notification will be received by the local Research office to verify before the contact details are updated.

Once the details are verified or where a temporary change is requested the system will provide the newly identified user with the Head of Department request via an email.

Applicants that contact the Head of Department and discuss their application prior to submitting are known to receive their electronic HoD support substantially faster.

I would like to make a <u>one off</u> change for this application only (usually used when the CPI/PI is also the listed HOD or the listed HOD is on leave)

I would like to request a permanent change to the Head of Department (used when the Head of Department has changed/left the role)

Report missing department head of department

Who should the Head of Department request go to?

Type persons email address (it will appear if they have a user account) if the person does not appear or does not have a REGIS account leave this blank and select option below

Department Head Name

Auto fills

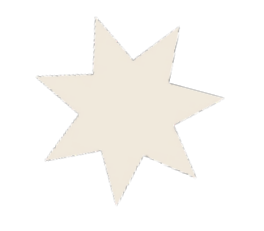

## New Section SSA cont'

- Where a user account does not already exist, the applicant can enter the details of the persons name and email to have entered in the system.
- All applicants are asked to provide comment on why the change is being requested.
- This will be provided to the Research Office if they need to verify the change or will be noted on the application form for the RGO review.
- Once this section is completed the applicant can continue the application and submit to the Head/s of Department.

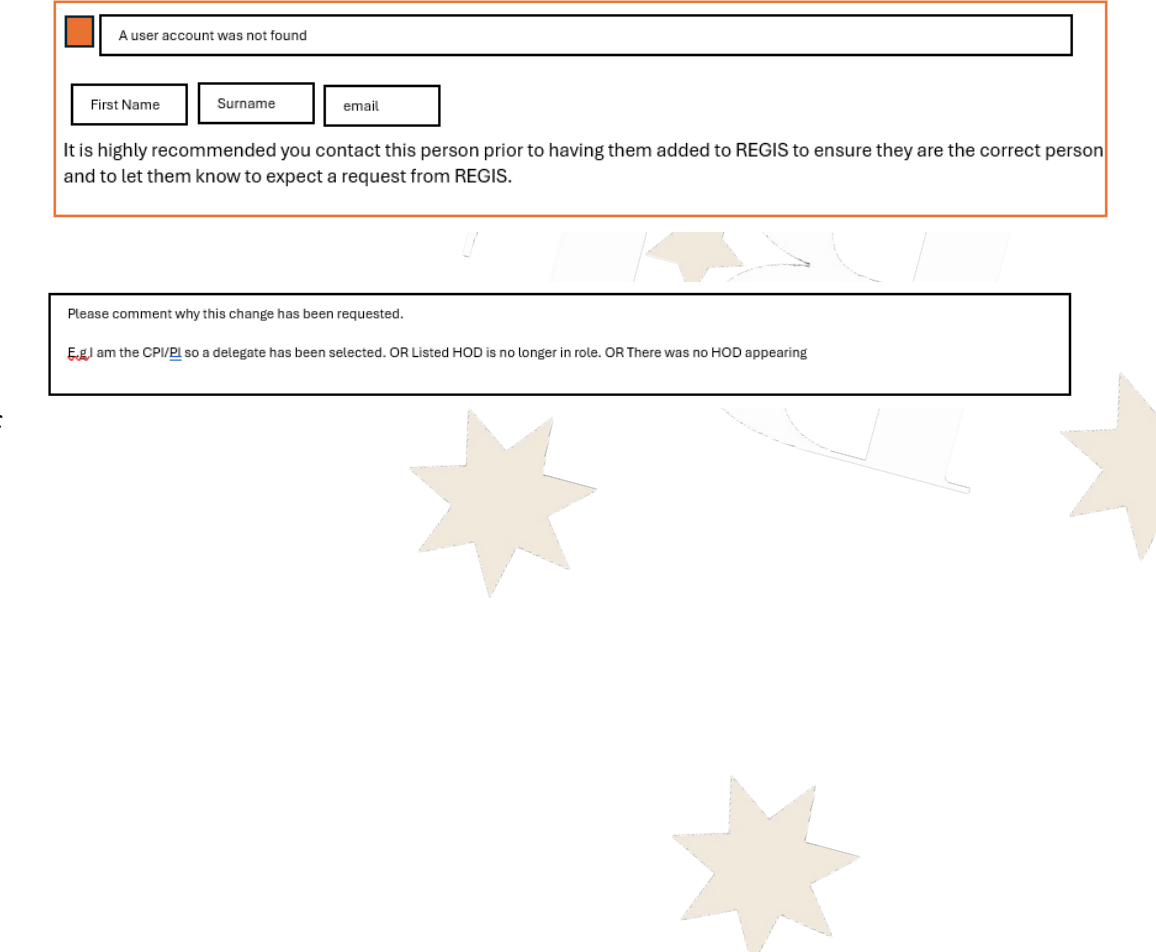

11 Sep 2017

## Suggested Enhancement: Enable System to automate or Research Office to verify request

- After the applicant completes and submits the application form.
- Any Head of Department that were the toggle remains No: The system generated email is sent to the listed Head of Department per current functionality.
- Any Head of Department that were the toggle has been changed to Yes will follow one of the three new pathways.

- I would like to make a <u>one off</u> change for this application only (usually used when the CPI/PI is also the listed HOD or the listed HOD is on leave)
- I would like to request a permanent change to the Head of Department (used when the Head of Department has changed/left the role)
  - Report missing department head of department

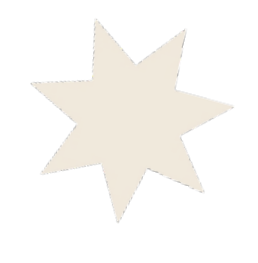

## If temporary request indicated:

- After the applicant completed and submitted the application form.
- The system will create a decision for the temporary HOD not the initial listed HOD.
- The Research Office is not notified of the request and there is no decision created for the RO to verify.

• Once all HODs have completed their decisions and the application is submitted to the RGO, the SSA form is updated at section G to show that there was a temporary delegation with details providing the justification for the temporary change.

### Heads of Department Support

This page lists the decisions made by the Heads of Department nominated in Section 6.

#### Head of Department

#### Dr David FARLOW

#### Declaration

#### I declare that:

- 1. I am not a member of the the project team in any capacity
- 2. I have read the relevant project documents to inform my knowledge of the proposed research and its potential impact for BMD Nuclear Medicine
- 3. I have discussed this research project and the resource implications for BMD -Nuclear Medicine with the principal investigator Ms Kylie Becker

#### and,

the request for the following people, service/s and/or investigators requested: Thank you for your time on the phone yesterday. As discussed, we are the lead site for a national Clinical Trial which will take place over 5 years.

The study budget has been negotiated by the clinical trial startup team and all service providers have provided quotes. Internally our team will be allocated 2FTE to the study alongside our clinical workload, this is all described in Part E of this application. If you have any other questions before supporting this request I am happy to discuss this in person or over a call (contact 0123 456 789).

#### is:

## One Off Delegation

Applicant has requested a one off delegation for this application

Delegated HOD: <Delegated HOD name>

Comment: as entered on the form e.g. I am the HOD and PI delegated due to COI

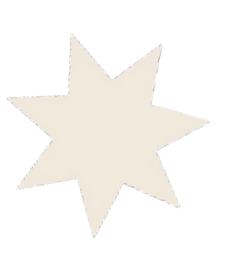

## If a permanent request indicated:

- After the applicant completed and submitted the application form.
- The system does not create a decision for the listed/old HOD.
- The system creates a new decision to be actioned by the Research Office through the internal portal.
- New Decision Name: HOD Update Request

|                                         |                        |                    |                      | 6              |  |  |
|-----------------------------------------|------------------------|--------------------|----------------------|----------------|--|--|
|                                         | /                      | 1 /                |                      | /              |  |  |
| ecisions                                |                        |                    |                      |                |  |  |
| Add Decisions                           |                        |                    |                      |                |  |  |
| dd/mm/yyyy                              |                        |                    |                      |                |  |  |
| HOD Update Request                      |                        |                    |                      |                |  |  |
| Predecessor<br>(None)                   |                        |                    |                      |                |  |  |
| User                                    |                        |                    |                      |                |  |  |
| Notes                                   |                        |                    |                      |                |  |  |
|                                         | 001                    |                    |                      |                |  |  |
| Automated text: Applicant has requested | a permanent user chang | e or that there ar | e user details missi | ng on the form |  |  |
| Curren HOD:                             |                        |                    |                      |                |  |  |
| Current Dept:                           |                        |                    |                      |                |  |  |
| New HOD:                                |                        |                    |                      |                |  |  |
|                                         |                        |                    |                      |                |  |  |

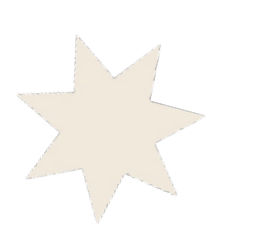

## If a permanent request indicated cont'

- Research Office will be notified of the decision through a homepage tile.
- The request is actioned from the internal portal using current functionality.
- When yes is selected: the system makes all the changes that would happen if the manual HOD spreadsheet was uploaded.
  - A Head of Department Decision is created for the update HOD.
  - Applicant receives a system generated email to say the RO have approved the change and the new hod will receive a system generated request to support the application.
- When No is selected: The Applicant receives a system generated email to say the RO have not approved the suggested changes. The applicant needs to contact the RO to discuss.

| l                                                                                                    | HOD Verify I<br>Found 100+/sho | Request<br>wing <b>100</b> | * 4+                      |         |  |
|----------------------------------------------------------------------------------------------------|--------------------------------|----------------------------|---------------------------|---------|--|
|                                                                                                    | Identifier                     | Decision type              | Date                      |         |  |
|                                                                                                    | 2018/STE00013                  | Head of Depar              | 28/02/2018                |         |  |
|                                                                                                    | 2018/STE00012                  | Head of Depar              | 28/02/2018                |         |  |
|                                                                                                    | 2018/STE00018                  | Head of Depar              | 02/03/2018                | v       |  |
|                                                                                                    | 2018/STE00004                  | Head of Depar              | 13/03/2018                |         |  |
|                                                                                                    | 2018/STE00028                  | Head of Depar…             | 19/03/2018                |         |  |
|                                                                                                    | 2018/STE00032                  | Head of Depar              | 21/03/2018                |         |  |
|                                                                                                    | 2018/STE00034                  | Head of Depar              | 24/03/2018                |         |  |
|                                                                                                    | 2018/STE00044                  | Head of Depar              | 28/03/2018                |         |  |
|                                                                                                    | 2018/STE00016                  | Head of Depar…             | 28/03/2018                |         |  |
|                                                                                                    | 2018/STE00048                  | Head of Depar              | 28/03/2018                |         |  |
|                                                                                                    | «                              | < 1 2 3                    | 4 5 > »                   |         |  |
| Addemated read and and addemated read and addemated read and addemate | N D C X                        | hange or that there are u  | ser details missing on th | ne form |  |
| Approver decision<br>Head of Department Support for S                                                                                                    | ite Specific Asses             | sment                      |                           |         |  |
| Select an or Yes – make                                                                                                    | e changes                      | in system                  |                           |         |  |
| ວ ຕ No – will b                                                                                                    | e manageo                      | i manually                 |                           |         |  |

+ Add Decision Current due date dd/mm/yyyy Type \* Predecessor (None) User

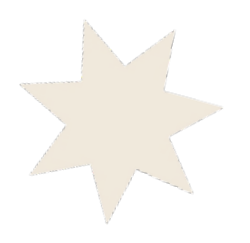

## To update missing HOD details:

• Where the error message appears the new section will also appear. "Report missing department head"

• The system will follow the same workflow as when a permanent request is submitted.

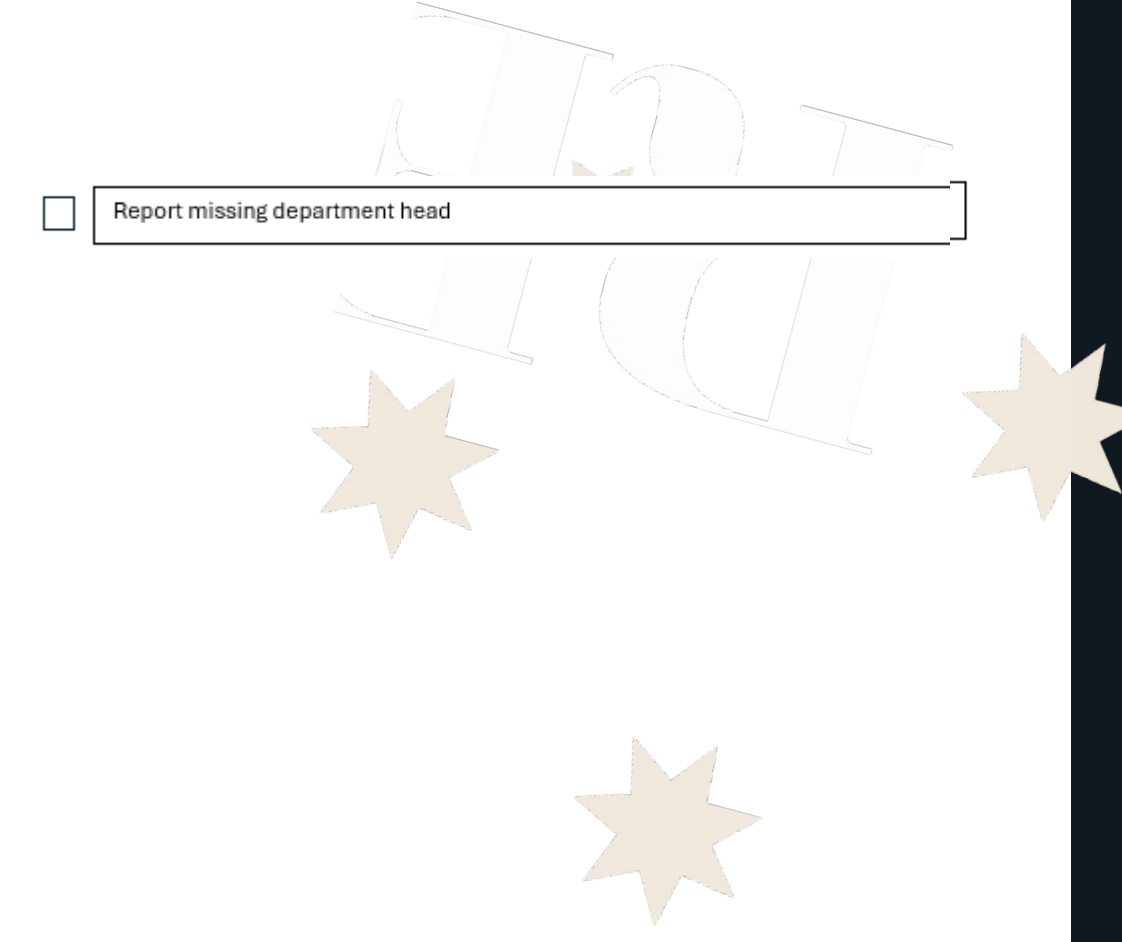

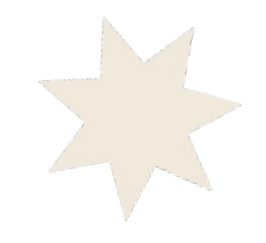

## When a "user account can not be found" is selected.

• The system will follow the same workflow per temporary or permanent change requests noted above.

• There is a step added before to create a new user account as if the manual HOD spreadsheet had been uploaded.

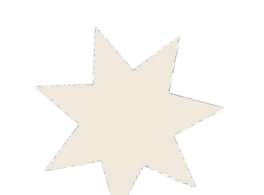

# Functionality to allow a HOD to elect a delegate as an escalation point and/or while on leave

## User Story 4

• As a Head of Department, I want to be able to select a second in charge to approve in the HOD's absence. So that applications are not delayed

User Story 5

• As a Head of Department, I want a system that updates when people go on secondment or are appointed to a new position. So that the correct people are receiving the notifications

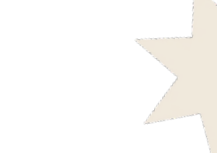

## **Current Functionality**

• A Research Office can request multiple user to be allocated against a unit/department, however there is no hierarchy allocated to the users and either user can be selected.

• If a user is going on leave they need to contact the Research Office with the details of who will be acting in the role for the system to be updated.

• Or an applicant identifies that their application has stalled and tries to contact the HoD or the Research Office.

## Suggested Enhancement: Allow a HOD to elect a delegate for a selected time

- Where a user has an active position of Head of Department, they can access functionality to create a delegate for HOD approvals
- There is a new section/button that allows the user to select a delegate
- All new or pending HOD requests will be sent to the delegated HOD for the timeframe noted.
- There will be an additional "Department" drop down to allow for HODs who are allocated against multiple departments and all departments option.
- HOD delegations are user specific so if the main HOD is no longer active their delegate is no longer active.
- Research Office's will not be required to verify a HOD Delegation.

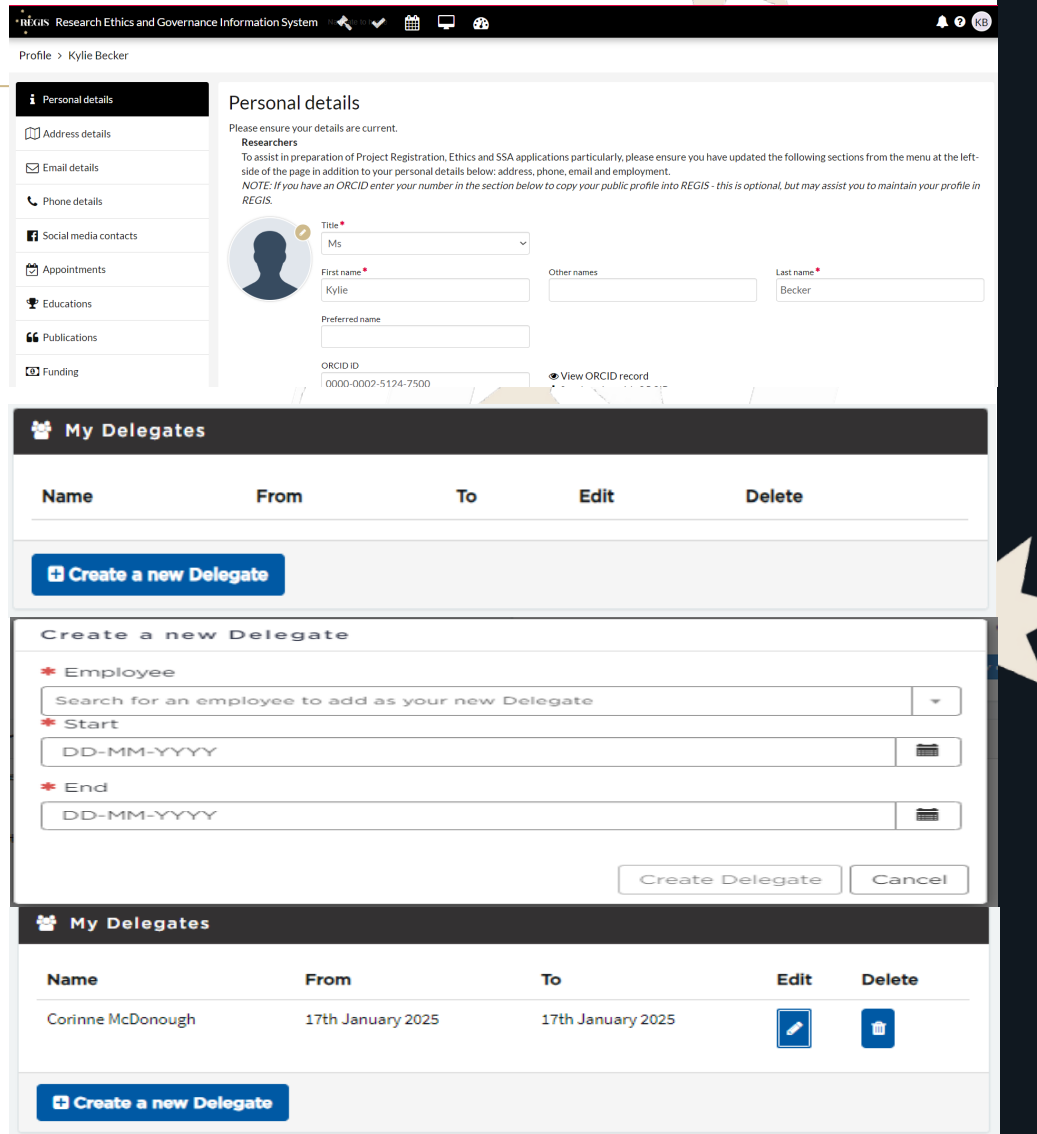

## Suggested Enhancement: Allow a HOD to elect an escalation decision maker

- Where a user has an active position of Head of Department in REGIS they are able to access functionality to create a decision escalation pathway for HOD approvals.
- There is a new section or button that allows the user to create an escalation pathway.
- All "Pending" HOD requests will be sent to the escalation HOD.
- There will be an additional "Department" drop down to allow for HODs who are allocated against multiple departments and an all departments option.
- Escalation Pathways are user specific so if the main HOD is no longer active their Escalation Pathway is no longer active.
- Research Office's will not be required to verify a HOD Delegation.

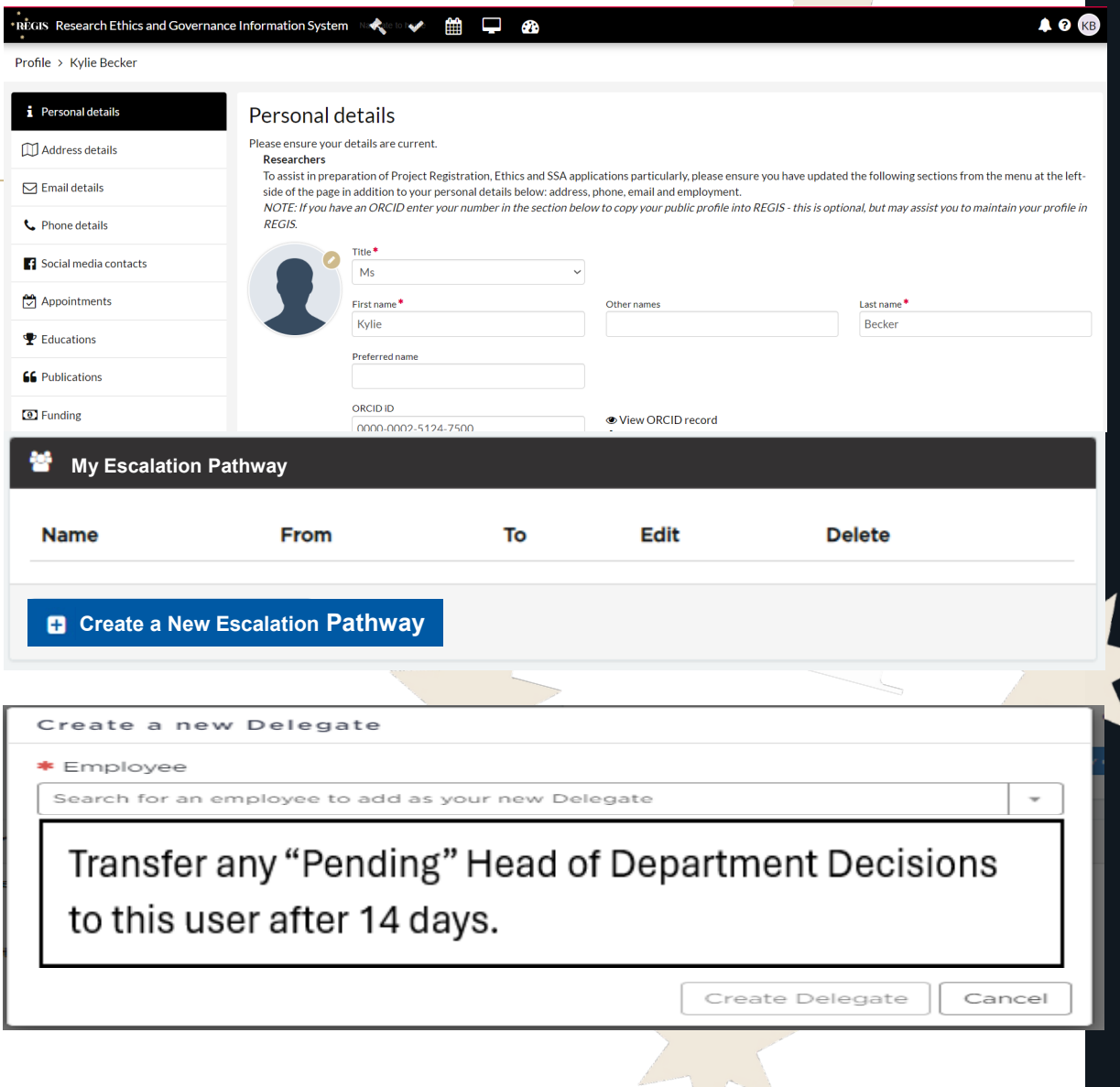

# Approval Functionality Enhancement - Provide direct email response

User Story 6

• As a Head of Department, I want to be able to respond back to the email to support and not do it in the system at all. So that I don't have to access the system at all if I don't need/want to.

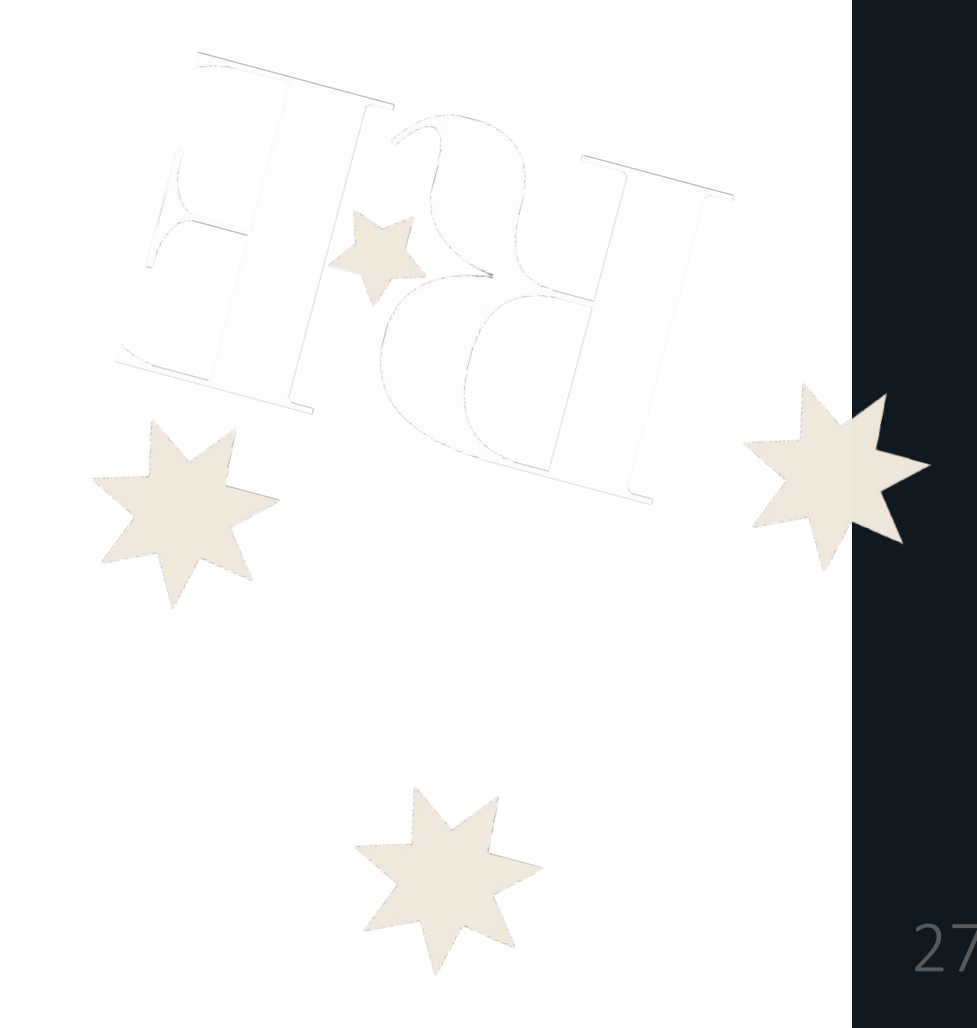

#### REGIS

#### Support for Research in you Department Request - Action REQUIRED 2024/STE01002

#### Request date: 27 Nov 2024 This decision link is active for 14 days.

Dear Kylie,

A Researcher has indicated on their Site Specific Application that you are a Head of Department/Supporting Department for the following research application.

2024/STE01002: Testing HOD Token in email Site Name: Northern Sydney Local Health District (Site) Principal Investigator: Corinne McDonough (corinne.mcdonough@health.nsw.gov.au

Your action is required to progress this application for review and authorisation. You can view the application and supporting documents and to record your decision without needing to log into REGIS. Use this link to download documents as a .zip file.

#### Declaration

I declare that:

- I am not a member of the the project team in any capacity
- 2. I have read the relevant project documents to inform my knowledge of the proposed research and its potential impact for NSLHD Child and Family Health
- 3. I have discussed this research project and the resource implications for NSLHD Child and Family Health with the principal investigator Ms Corinne McDonough

•

±

Save X Cancel

O unable to undertake the investigations/services indicated on the following groups

The second second secon

#### and

Approval ) Testing HOD Token in email

Decision Detail

Application identifier 2025/STE00002 Application title Testing HOD Token in emai

Declaration I declare that:

the request for the following asdfasdfasdasdfds is: Download the documents to

SSA

Documents

the request for the following people, service/s and/or investigators requested:

2.1 have read the relevant project documents to inform my knowledge of the proposed research and its potential impact for NSLHD - Child and Family Health 3.1 have discussed this research project and the resource implications for NSLHD - Child and Family Health with the principal investigator Ms Corinne McDonoug

SSAndt

SSAdor

ur decision by clicking the 'Download do

Hi Kylie, Thank you for your time on the phone yesterday. Per our discussion we are the lead site for a national Clinical Trial. The study will take place over 5 years. The study budget has been negotiated by the clinical trial startup team and all service providers have provided quotes.

Internally our team will be allocated .2FTE to the study alongside our clinical workload.

This is all described in Part E of this application.

If you have any other questions before supporting this request I am happy to discuss this over a quick chat.

101.0 KB

25.4 KB

15/01/2025

15/01/202

Use GOOGLE to search REGIS Contact an ACT Research Office Contact a NSW Research Office Technical Helpdesk 1300.073.4

#### 10.

#### Record decision here

1. I am not a member of the the project team in any capacity

## 1. By clicking on the "decision" link in the email. (most popular)

• Once the applicant has completed and submitted

the Site Specific Application form, all listed HODs will

receive a system generated email to notify them that

In REGIS there are two ways for a HOD to provide

their attention and action is required.

**Current Functionality** 

their response;

Clicking the link navigates the HOD directly to a decision page in REGIS to make the required decision.

| NSW Health |    |
|------------|----|
|            | 28 |

A ? KB

## **Current Functionality Cont'**

# 2. By logging into REGIS and navigating to the Decisions section and selecting the pending decision.

| Welcome to Research Ethics and Governance |
|-------------------------------------------|
| Information System                        |

| User name*                                            |             |
|-------------------------------------------------------|-------------|
| kylie.becker@health.nsw.gov.au                        |             |
| Password *                                            |             |
|                                                       |             |
|                                                       | Show passwo |
| •DLog in                                              |             |
| Can't access your account? <u>Reset your password</u> |             |

| Head of Department Document / Head of Department Video<br>CPI/PI approving submission delegation<br>CE/Delegate Authorising and Site Specific Application                                                                                                    | :                                                                                                    | Head of Department via Email / Head of Department via Login<br>CPI or PI approving submission delegation<br>CE/Delegate to Authorise SSA                                                                                                    |                                                                                        | I have received a decision/request in erries in erries in the see more or less requests on the I need help (send an email to the REGIS)                                                                                                    | ror<br>his page<br>)                                                                                                    |
|----------------------------------------------------------------------------------------------------|----------------------------------------------------------------------------------------------------|----------------------------------------------------------------------------------------------------|----------------------------------------------------------------------------------------|----------------------------------------------------------------------------------------------------|----------------------------------------------------------------------------------------------------|
| Download ∂ Export CSV ✓ Expand ✓ Collapse S                                                                                                    | Search                                                                                                    | Edit page description                                                                                                    |                                                                                        |                                                                                                    | <ul> <li>Column choos</li> </ul>                                                                                                |
| туре                                                                                                    | t τ L., τ TITLE τ                                                                                                    | DUE DATE T DECISION                                                                                                    | T COORDINATING PRIN                                                                    | ICIPAL INV Y CREATED DATE                                                                                                    | MODIFIED DATE                                                                                                    |
| Head of Department Support for Site Specific Assessment                                                                                                    | 202 REGIS Demo - CT - Submitted                                                                                                    | Pending                                                                                                    | KB                                                                                     | 26/11/2024                                                                                                    | 13/09/2024                                                                                                    |
| Head of Department Support for Site Specific Assessment                                                                                                    | 202 REGIS Demo - CT - Submitted                                                                                                    | Pending                                                                                                    | KB                                                                                     | 26/11/2024                                                                                                    | 13/09/2024                                                                                                    |
| Head of Department Support for Site Specific Assessment                                                                                                    | 202 Testing HOD Token in email                                                                                                    | Pending                                                                                                    | 6                                                                                      | 27/11/2024                                                                                                    | 27/11/2024                                                                                                    |
| Head of Department Support for Site Specific Assessment                                                                                                    | 202 Testing HOD Token in email                                                                                                    | Pending                                                                                                    | 5                                                                                      | 27/11/2024                                                                                                    | 27/11/2024                                                                                                    |
| Head of Department Support for Site Specific Assessment                                                                                                    | 202 Testing HOD Token in email                                                                                                    | Pending                                                                                                    | 3                                                                                      | 27/11/2024                                                                                                    | 27/11/2024                                                                                                    |
| Head of Department Support for Site Specific Assessment                                                                                                    | 202 Testing HOD Token in email                                                                                                    | Pending                                                                                                    | 5                                                                                      | 27/11/2024                                                                                                    | 27/11/2024                                                                                                    |
| Head of Department Support for Site Specific Assessment                                                                                                    | 202 Project 2019/PID14775                                                                                                    | Pending                                                                                                    | EC                                                                                     | 15/01/2025                                                                                                    | 15/05/2023                                                                                                    |
| Head of Department Support for Site Specific Assessment                                                                                                    | 202 Testing HOD Token in email                                                                                                    | Pending                                                                                                    | 5                                                                                      | 15/01/2025                                                                                                    | 15/01/2025                                                                                                    |
| and an an an an an an an an an an an an an                                                                                                    |                                                                                                    |                                                                                                    |                                                                                        |                                                                                                    | Paga ciga: 1                                                                                                    |
| Research Ethics and Governance Information System                                                                                                    | A Decisions - Reviews TMeetings - Projects                                                                                                    | Dashboards                                                                                                    | Decision                                                                               |                                                                                                    | <b>4</b> 0                                                                                                    |
| Research Ethics and Governance Information System ision Details View documents                                                                                                    | K. Decisions V Reviews 🗎 Meetings 🖵 Projects                                                                                                    | Cathoards                                                                                                    | Decision                                                                               |                                                                                                    | <b>4</b> 0                                                                                                    |
| Research Ethics and Governance Information System  doino Datails     View documents      Y ARE MY RESPONSIBILITIES?                                                                                                    | Decisions     Provino     Meetags     Projects      T      How Do I COMPLETE THE DECISION REQUEST?                                                                                                    | Outboards     INEED HELP                                                                                                    | Decision     Head of Department                                                        | t Support for She Specific Assessment<br>Co able to under take the invest                                                                                                    | tination:/services                                                                                                    |
| Research Libics and Governance Information System<br>ision Details View documents<br>TARE MY RESPONSIBILITIES?<br>Had of Department Document / Head of Department Video<br>CPUPI approvide painsion delegation<br>CE/Delegate Authorising and Site Specific Application                                                                                                    | Decisions      Proviews     Meetings     Projects      How Do   COMPLETE THE DECISION REQUEST?      Head of Department via     CPIN PR approving submission delegation     CE/Delegate to Authorize SSA                                                                                                    | Castboards      INEED HELP  Login      Ireceived a decision/request in error      Hende help Send an email to the REGIS team)                                                                                                    | Decision     Head of Deartmen     Q as                                                 | t Suport for Ste Sectific Assessment                                                                                                    | O  It gations/services  Indicated, on the following grounds                                                                     |
| Kesarch Ethics and Governance Information System     View documents     View documents     View documents     AT ARE MY RESPONSIBILITIES?     Had of Department Video     CP/Pil approvidge analising delegation     CE/Delegate Authorising and Site Specific Application                                                                                                    | Decisions      Proviews     Meetings     Projects      How Do   COMPLETE THE DECISION REQUEST?      Head of Department via     CPIor Pil approving submittation delegation     CE/Delegate to Authorize SSA                                                                                                    | Cashboards      INEED HELP  ILogin      Ireceived a decision/request in error      Ineed help (send an email to the REGIS team)                                                                                                    | 2 Decision<br>Head of Department<br>Quite to pe                                        | t Support for She Seetlink Assessment                                                                                                    | tigations/services<br>sindicated, on the following grounds<br>the following financial assistance is provid                      |
| Kesarch Ethics and Governance Information System     Gion Details     View documents     View documents     AT ARE MY RESPONSIBILITIES?     Had of Department Document / Head of Department Video     CE/Delegate Authorising and Site Specific Application     ation identifier     site Modern                                                                                                    | Decisions    Proviews    Meetings    Projects      How Do I COMPLETE THE DECISION REQUEST?      Head of Department via Email "Head of Department via     CPIo rPI approving submission delegation      CE/Delegate to Authorize SSA      Application the     Testing HOD Token Inte                                                                                                    | Cashborrés      INEED HELP      Ineed help Send an email to the REGIS team)  mail                                                                                                    | 2 Decision<br>Had of Deastiner<br>© table to pe<br>Conditions or reaso                 | t Support for She Seetche Assessment<br><u>A</u> able to under table the invest<br>rable to under table the investigations bervices indicated, if<br>rform the investigations bervices indicated, if<br>rc                                                                                                    | tigations/services<br>sindicated; on the following grounds<br>the following financial assistance is provid                      |
| Research Ethics and Governance Information System      dion Details     View documents      AT ARE MY RESPONSIBILITIES?      Haad of Department Document, Head of Department Video     CP/Pril approving and Site Specific Application      ation identifier     ation identifier      ation identifier                                                                                                    | Decisions                                                                                                    | Cataboards      INEED HELP      Ineed help (send an email to the REGIS team)  mail      Loade help (send an email to the REGIS team)  mail      Loade holp (send an email to the REGIS team)                                                                                                    | 2 Decision<br>Had of Deastine<br>© uble to pe<br>Conditions or masso                   | t Support for Shi Seethin Assessment<br><u>A</u> able to under table the linvest<br>mable to under table the linvestigations benvices<br>from the linvestigations-benvices indicated, if<br>n:                                                                                                    | O      Itigation/services      Indicated, on the following grounds      the following financial assistance is provid            |
| State Market State State Stat | Decision     Vervice     Provides     Mediage     Projects      How Dool COMPLETE THE DECESSION REQUEST?      Head of Department via Email (Head of Department via     CPIor PI approving submission delegation     CE/Delegate to Authorise SSA      Application the     Organization     Northern Sylving Local     Assilvation the     Assilvation provides     Assilvation the     Statistics                                                                                                    | Costoords      INEED HELP  ILogin     Ireceived a decidon/request in error     Ineed help Send an email to the REGIS team  mult  Mauht District (She)                                                                                                    | Decision     Head of Cesumer     Queble to pe     Conditions or reason                 | t Support for Sta Sectific Assessment<br><u>A</u> able to understake the invest<br>mable to understake the investigations services<br>rform the investigations services indicated, if<br>n                                                                                                    | O  It[pations/services  It[pations/services  Indicated, on the following grounds  Ithe following financial assistance is provid |
| Research Ethics and Governance Information System     relian Details     View documents     AT ARE MAY ESPONSIBILITIES     Hard Topportness     Document Video Chapteriant     Video Control Video Chapteriant     Video Control Video Chapteriant     Video Chapteriant     Video Ch     | Decision     Vervice     Provides     Mediage     Projects      How Dool COMPLETE THE DECESSION REQUEST?      Head of Department via Small / Mediaf Department via     CPIce PI approving submission delegation     CE/Delegate to Authoritie SSA      Application the     Tasting HOD Tollem Inte     Operating State     Application the     State     State                                                                                                    | Costboards  INCED HELP  Login      Ireceived a decision/request in error      Ineed help Send an email to the REGIS team  mail  Health District (Site)                                                                                                    | 2 Decision<br>Head of Department<br>Quartment<br>@ able to pe<br>Confilience or reason | t Support for Stat Seetific Assessment                                                                                                    | tigations/services<br>sindicated, on the following grounds<br>the following financial assistance is provid                      |
| s Research Ethics and Governance Information System cidion Details View documents AT ABE MY ESPONSIBILITIES? Hand of Dopathere Document / Hand of Dopathere Video CPUF largerovies submission delegation CFUF Delegate Authorising and Site Specific Application strouteering strouteering HOD N I Initial Application atonemer                                                                                                    | Cercision     Province     Province     Province     Province      Province | Cashoords  INSED HELP  Lagin  I received a decision/request in error I need help Send an email to the REGIS team)  mail  Health District (She)  stigator                                                                                                    | 2 Decision<br>Head of Georgener<br>Qu<br>@ able to pe<br>Conflices or reaso            | t Support for Sta Specific Assessment<br>() alle to under take the invest<br>mable to under take the investigations benvices<br>indicates of the investigation services<br>indicates of the investigation service | O  Itigations/services  Itigations/services  Indicated, on the following grounds  Ithe following financial assistance is provid |
| Kessarch Ethics and Governance Information System      Kelion Details     View documents      Ar Alse MY RESPONSIBILITIES:      Haad of Department Document / Head of Department Video     CPT/Propersise Authoriting and Site Specific Application     CE/Delegase Authoriting and Site Specific Application     Certain Section 2     SetElection 2     SetElection 2     J     J     Lation Latentific     Lation admitted to the project team in any capacity     Line read the relevant project documents to information relevance     Line read the relevant project documents to inform w/ kow     Line read the relevant project documents to information without     Line read the relevant project and the resource implicat     sequest for the following people, service's and/or investigators re     seatstaatadids     endad the documents to assist your decision by clicking the Dow     windod documents                                                                                                    |                                                                                                    | Cabloards  INEED HELP  Lagh  Ineevived adecision/request in error Ineevived adecision/request in error Ineevived adecision/request in error Ineevived adecision/request in error Ineevity and adecision/request in error Ineevity and adecision/reque | 2 Decision<br>Head of Department<br>Quilt to pe<br>Confiling or reaso                  | tt Seport for Ste Seefic Assessment<br>                                                                                                    | tipations/services                                                                                                    |
| kessarch Ethics and Governance Information System     eckion Details View documents     (AT ARE MY RESPONSIBILITIES)     Head Or Department Document / Head Or Department Video         (CP/IP approvise Junianian delegation         (For Delegate Authoriting and Site Specific Application         (Erbiolegate Authoriting and Site Specific Application         (Erbiolegate Authoriting application Application Application         (Erbiolegate Application         (Erbiolegate Application         (Erbiolegate Application         (Erbiolegate Application         (Erbiolegate Application         (Erbiolegate Application         (Erbiolegate Application         (Erbiolegate Application         (Erbiolegate Application         (Erbiolegate         (Erbiolegate Application         (Erbiolegate         (Erbiolegate         (Erb     |                                                                                                    | Cabloards  INEED HELP  Usight     Ineed help fand an email to the REGIS team  amail  Health District (Ste)  D - Child and Family Health stigator Ms Corinne McDonough                                                                                                    | 2 Decision<br>Head of Department<br>Que<br>Orable to per<br>Conditions or rease        | nt Support for Site Seefic, Assessment<br>                                                                                                    | tipations/services<br>sindicated, on the following grounds<br>to the following financial assistance is provid                   |

29

Suggested Enhancement: Provide functionality that allows HOD support directly from the system generated email

- Add three buttons to the email template that align with the three types of decisions that a HOD can make.
- Supported, Supported with Conditions, Not Supported
- When "Supported" is selected in the email, the decision in REGIS is updated and no further action is required.

• A system generated email will be sent to the HOD to say the action was completed.

• When Supported with Conditions and Not Supported is selected then the user will be taken to the decision portal in the same way they currently are with the direct link.

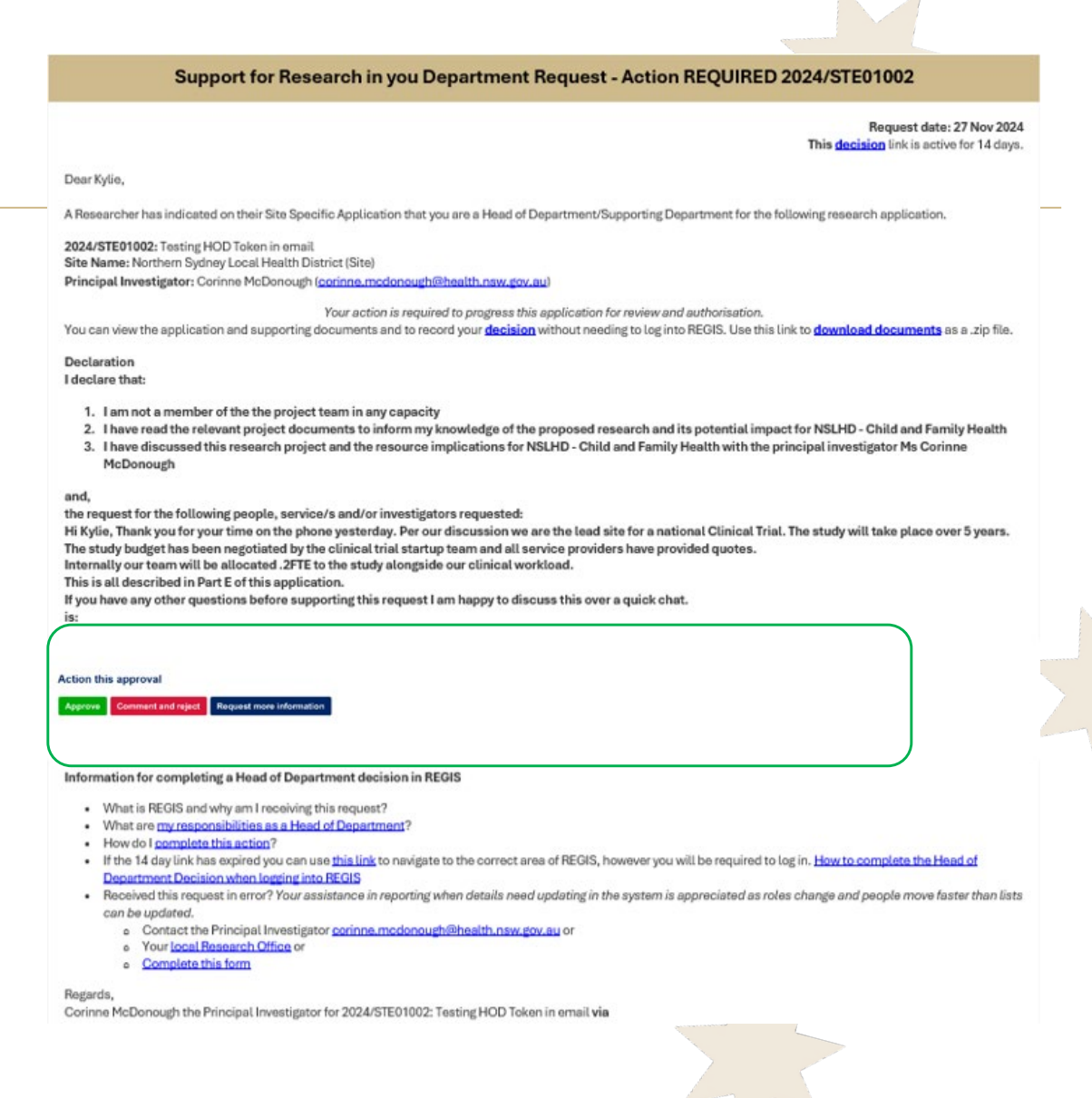